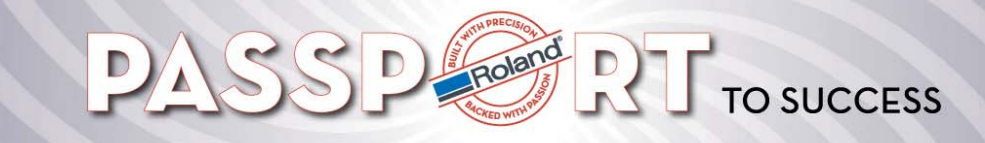

## JWX-30 How to Update Firmware

## How to Update Firmware

You need to have the JWX-30 Driver installed and be able to communicate with your machine.

1. Connect machine to PC using USB cable.

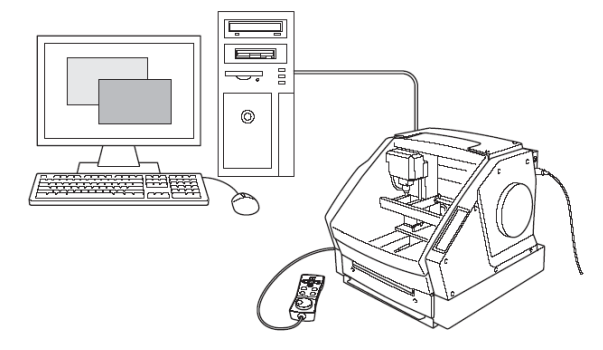

2. Turn on the main power SW while pressing [-X], [+Y] and [-Y] keys.

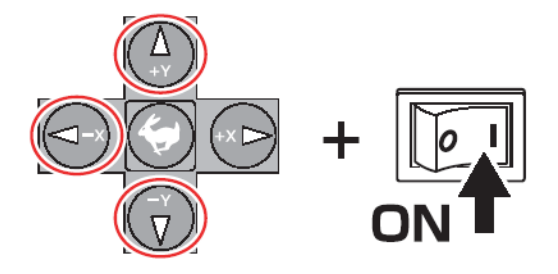

3. When 4 LED's (XYZA) are blinking slowly, release keys.

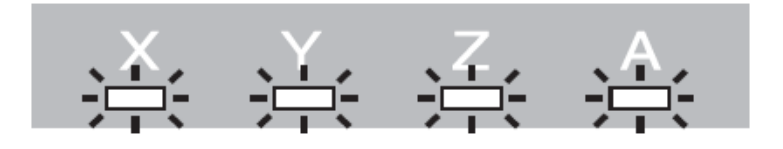

4. Start Dropout.exe program. Click on "File", "Print Setup", and select Roland JWX-30 from list.

| 🔄 Untitled - DropOut                               |           |                                      |               |
|----------------------------------------------------|-----------|--------------------------------------|---------------|
| <u>File View H</u> elp                             |           |                                      |               |
|                                                    |           |                                      |               |
| File List                                          |           |                                      |               |
|                                                    | Add       | Print Setup                          | ? 🛛           |
|                                                    | Ins       | Printer Name: Roland JWX-30 (Copy 1) | ✓ Properties  |
|                                                    | Del       | Status: Ready<br>Type: Roland JWX-30 |               |
|                                                    | Output    | Where: USB005<br>Comment:            |               |
| Target Port winspool,Roland JWX-30 (Copy 1),USB005 |           | Paper                                | Orientation   |
| - Output Block Size                                | - Ormer L | Size: User Size                      | Portrait      |
| 10 KBytes                                          |           | Source:                              | A C Landscape |
| Peady                                              | NUM       | Network                              | OK Cancel     |
| iceboy                                             | INDIA     |                                      |               |

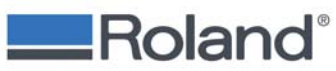

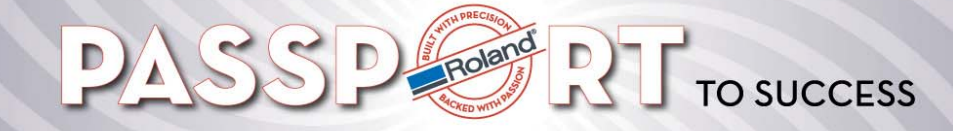

5. Click on "Add" button and select firmware. Click "Output" to send firmware to the machine.

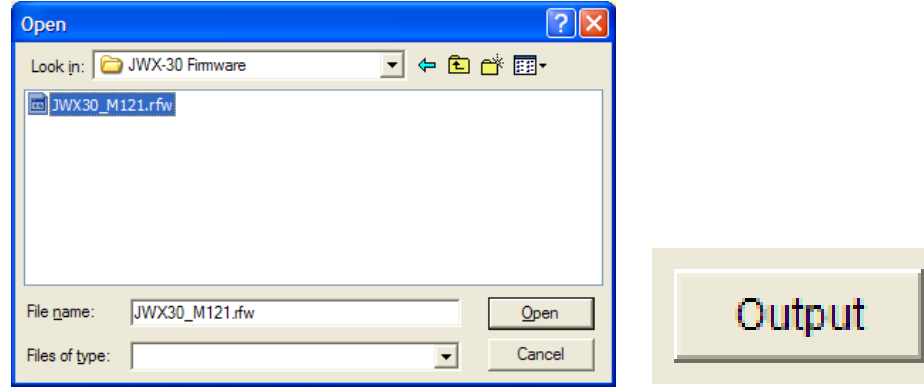

6. The 4 LED's will blink quickly when the machine is receiving the firmware. When the LED's have stopped flashing, update has been completed.

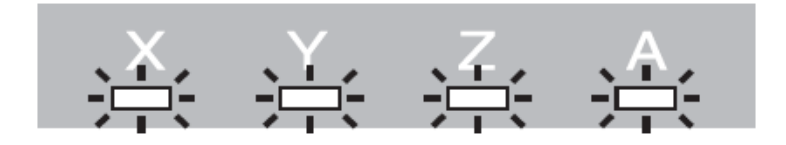

7. Restart machine to activate new firmware.

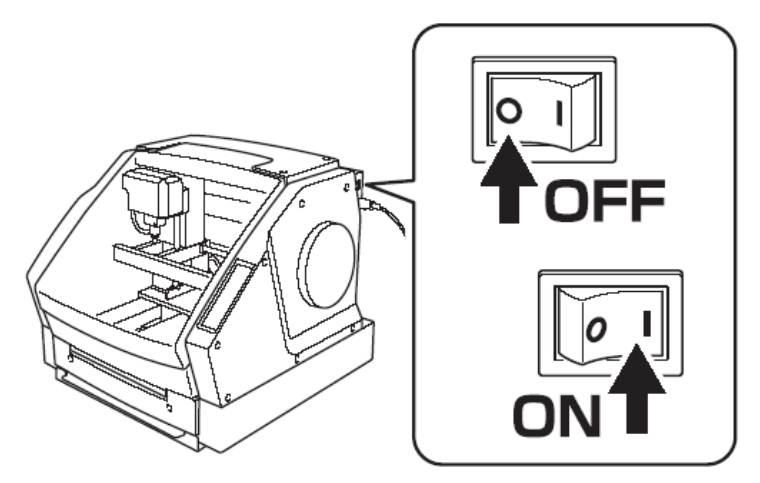

8. Turn on sub power

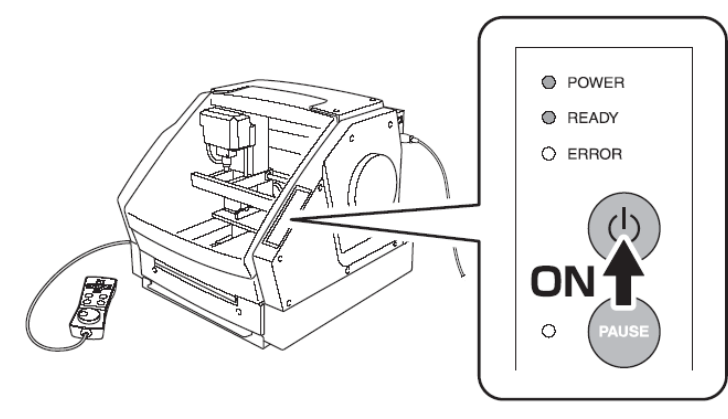

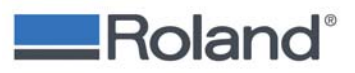